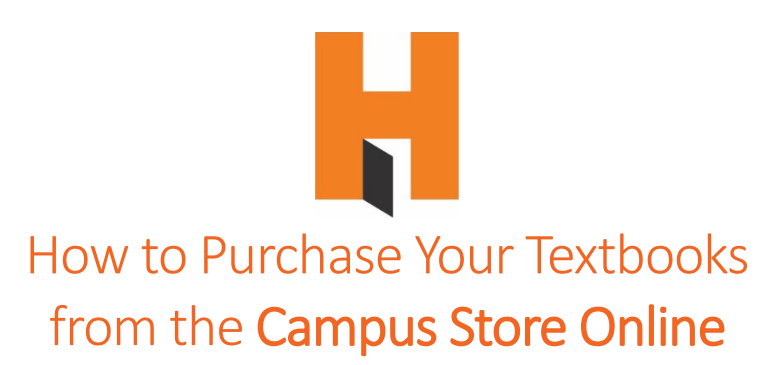

#### **Quick Overview**

- Determine which online Campus Store you want to order from
- Search for your course(s) in that campus's online store
- Pick any/all of the items you want to add to your cart
- Create an account at check-out and choose form of payment
- Choose **pick up, ship,** or **transfer** and complete the check-out process.
- You will get email confirmations that may contain further information or instructions

# Before You Begin

- Have your Student Tech ID handy this is your 8-digit ID found near your name on your printed schedule – you will need this to create your account and if you choose to use Financial Aid at check out.
- Have your schedule handy. You will need the SUBJ, #, SEC from your schedule for each course to purchase your textbooks:

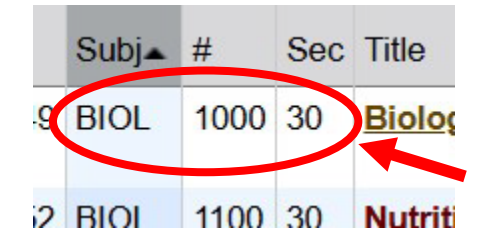

**HINT:** EVEN Section # = Books in our Eden Prairie Store ODD Section # = Books in our Brooklyn Park Store

**Example here:** the book for this course is found in the Eden Prairie Campus Store Online since "30" is an even number

# Start at the Correct Campus Store Online

- Eden Prairie Store: bookstore.hennepintech.edu
- Brooklyn Park Store: bookstore.hennepintech.edu/store2

**HINT:** You may have to make 2 separate purchases if you are registered for courses at both campuses

### Once in a Campus Store:

- > Click on the **Textbooks** tab at left
- > Choose Order Textbooks in drop-down menu
- Read Agreement and Click on "I Accept" button at bottom of page

---continued on other side---

#### Now you are on the Select Term and Departments page

- Choose Semester with drop-down arrow on left
- > Type or select your SUBJ in "Department" field in center of page
- Start to type course # in "Course-Section-Instructor" field
- In drop-down options, click on / choose your course

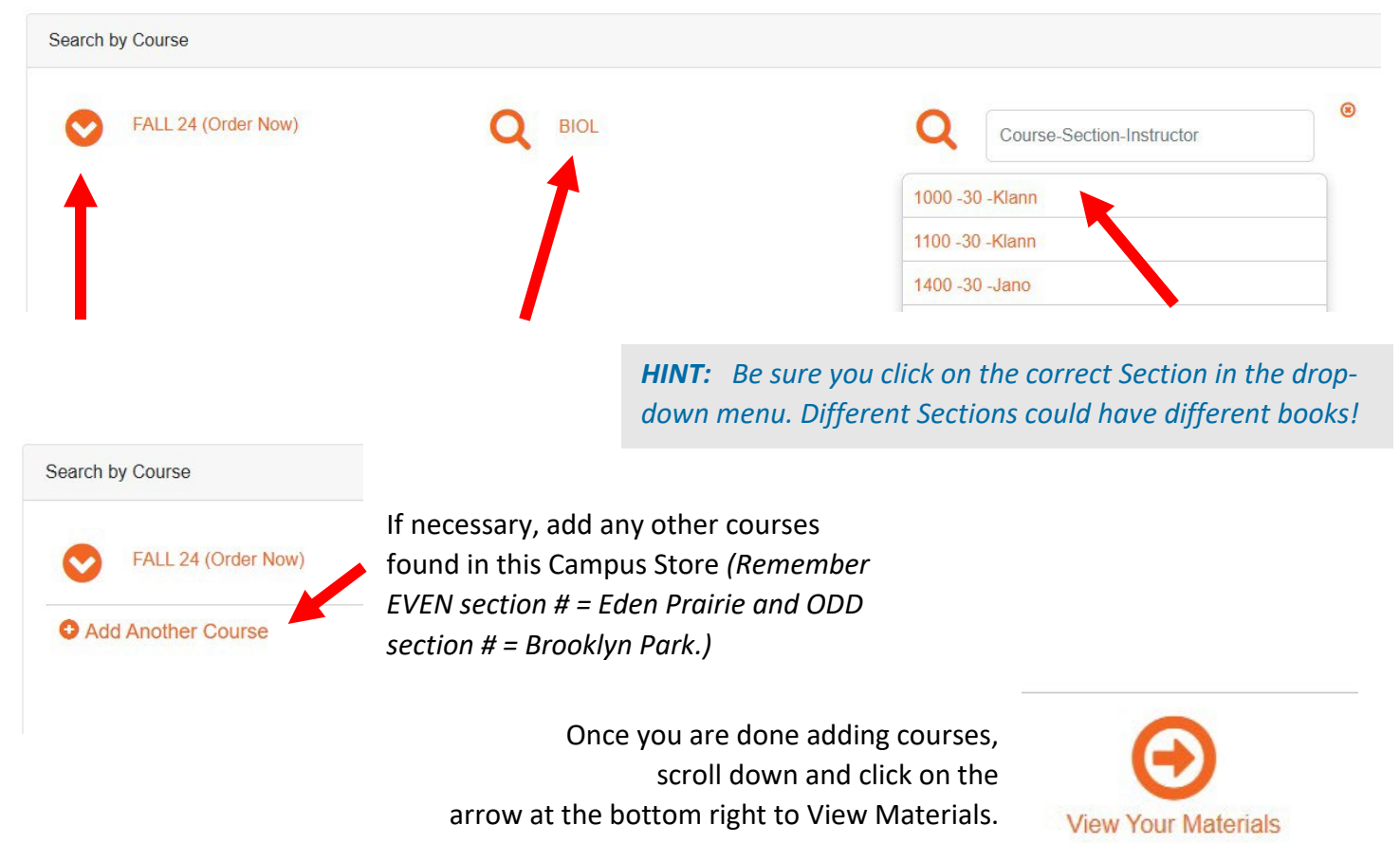

Now you are on the Course Materials page

- Click in radio-button in any of the items you want to add to your cart
- After choosing your items, click on Continue Checkout at bottom right

**HINT:** Items may be REQUIRED, RECOMMENDED, OPTIONAL or you may have to CHOOSE from more than one. Please add items carefully!

- Review your order then click on Payment Options
- Create an account best to use your Hennepin Tech email address
- Choose form of payment. You can use Financial Aid through the first 2 weeks of the current semester or a credit card - If using Financial Aid you MUST enter your 8-digit Student ID found on your schedule.
- Choose pick-up at store, ground shipping, or transfer to other campus store Items for pick-up will be processed for pick up at the store from which you order! If you want to pick up your items from the other campus, choose the transfer option. Example: you are ordering from the Eden Prairie Online Store but wish to pick up your items at the Brooklyn Park Campus you must choose the transfer to Brooklyn Park campus option.